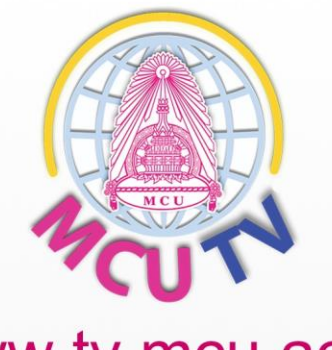

## www.tv.mcu.ac.th

# คู่มือการประยุกต์ใช้งานโปรแกรม Wirecast โดยการถ่ายทอดสดผ่านทาง Facebook

ส่วนงานบริหาร สำนักส่งเสริมพระพุทธศาสนาและบริการสังคม

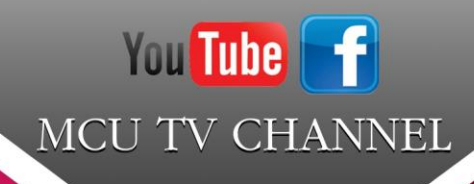

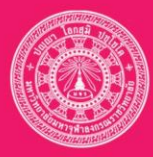

Mahachulalongkornrajavidyalaya University

การประยุกต์ใช้งานโปรแกรม Wirecast โดยการถ่ายทอดสดผ่านทาง Facebook

โดย

ส่วนงานบริหาร

สำนักส่งเสริมพระพุทธศาสนาและบริการสังคม

มหาวิทยาลัยมหาจุฬาลงกรณราชวิทยาลัย

## คำนำ

ส่วนงานบริหาร สำนักส่งเสริมพระพุทธศาสนาและบริการสังคม ได้นำโปรแกรมที่มีชื่อว่า Wirecast ถ่ายทอดสดผ่านทาง Facebook การถ่ายทอดสดเพื่อส่งสัญญาณภาพและเสียงในเหตุการณ์ จริงผ่านระบบอินเตอร์เน็ต ซึ่งสามารถรับชมกิจกรรมการถ่ายทอดสด ทันเหตุการณ์และสะดวกมาก ยิ่งขึ้น โดยเฉพาะกิจกรรมสำคัญ เช่น งานพิธีต่างๆ ของมหาวิทยาลัย งานกิจกรรมวันสำคัญทาง พระพุทธศาสนา อาจารย์ผู้ทรงคุณวุฒิบรรยายการเรียนการสอนทางไกล าลฯ ที่ต้องการเผยแพร่ภาพ ให้ผู้ชมที่อยู่ห่างไกลสามารถรับชมกิจกรรมสำคัญนั้นได้ สามารถรับชมผ่าน Facebook Application ระบบ IOS, Android, Windows

> คณะผู้จัดทำ ส่วนงานบริหาร สำนักส่งเสริมพระพุทธศาสนาและบริการสังคม

## สารบัญ

| การติดตั้งโปรแกรมWirecast     | ,1  |
|-------------------------------|-----|
| เริ่มการใช้งานโปรแกรมWirecast | . 5 |

การประยุกต์ใช้งานโปรแกรม Wirecast โดยถ่ายทอดสดผ่านทางFacebook

วิธีการติดตั้งโปรแกรมและการใช้งานโปรแกรม Wirecast โดยผ่านทางระบบปฏิบัติการ Windows โดยมีวิธีการใช้งานดังนี้

## <u>การติดตั้งโปรแกรม Wirecast</u>

1.ดาวน์โหลดโปรแกรมWirecast ได้ที่http://telestream.net/

| 🖀 Wirecast-6.0.7-32-bit | 16/4/2559 14:36 | Application | 103,421 KB |
|-------------------------|-----------------|-------------|------------|
| 🖀 Wirecast-6.0.7-64-bit | 16/4/2559 14:11 | Application | 120,428 KB |

## 2.ดับเบิลคลิกWirecast-6.0.7 เพื่อติดตั้งโปแกรมNextคลิก

| 😸 Wirecast                                                                                                    |                                                                                    |                                                                                                    |
|----------------------------------------------------------------------------------------------------|------------------------------------------------------------------------------------|----------------------------------------------------------------------------------------------------|
| Welcome to the Wired                                                                                                | ast Setup Wiz                                                                      | ard 🥃                                                                                                    |
| The installer will guide you through the Click "Next" to continue.                                                  | ne steps required to insta                                                         | II Wirecast on your computer.                                                                                    |
| WARNING: This computer program<br>Unauthorized duplication or distributi<br>or criminal penalties, and will be pros | is protected by copyright<br>on of this program, or any<br>ecuted to the maximum e | law and international treaties.<br>y portion of it, may result in severe civil<br>extent possible under the law. |
|                                                                                                    | Cancel                                                                             | < Back Next >                                                                                                    |

## 3. เลือกI Agree แล้วคลิกNext

| 岁 Wirecast                                                                                                    |                                                                                               |
|----------------------------------------------------------------------------------------------------|-----------------------------------------------------------------------------------------------|
| License Agreement                                                                                                    |                                                                                               |
| Please take a moment to read the license agreement now. If you accept the<br>Agree'', then ''Next''. Otherwise click ''Cancel''.                                                                                                    | e terms below, click ''l                                                                      |
| TELESTREAM <sup>™</sup> SOFTWARE                                                                                                    | *                                                                                             |
| LICENSE TERMS AND CONDITIONS                                                                                                    |                                                                                               |
| PLEASE READ THIS CAREFULLY BEFORE INSTALLING THE                                                                                                    | SOFTWARE.                                                                                     |
| THIS AGREEMENT STATES THE TERMS AND CONDI-<br>TELESTREAM, LLC ("TELESTREAM") OFFERS TO LICENSE TO<br>USE A LIMITED NUMBER OF COPIES OF ITS SOFTWARE. AM<br>AGREEMENT CONTAINS WARRANTY DISCLAIMERS. BY CLIC<br>BUTTON YOU ARE AGREEING TO BECOME BOUND BY THE | TIONS UPON WHI<br>O YOU ("YOU") THI<br>ONG OTHER THIN<br>CKING THE 1 ACCE<br>FERMS OF THIS A( |
| O I Do Not Agree                                                                                                    |                                                                                               |
| Cancel < Back                                                                                                    | Next >                                                                                        |

4. เลือกEveryone แล้วคลิก Next

| 😸 Wirecast                                                            |                                        |
|-----------------------------------------------------------------------|----------------------------------------|
| Select Installation Folder                                            | 0                                      |
| The installer will install Wirecast to the following folder.          |                                        |
| To install in this folder, click "Next". To install to a different fo | der, enter it below or click "Browse". |
| <u>F</u> older:                                                       |                                        |
| C:\Program Files\Telestream\Wirecast\                                 | Browse                                 |
|                                                                       | Disk Cost                              |
| 1 · · · · · · · · · · · · · · · · · · ·                               |                                        |
| Install Wirecast for yourself, or for anyone who uses this co         | mputer:                                |
| Everyone                                                              |                                        |
| 🔘 Just me                                                             |                                        |
| Cancel                                                                | < Back Next >                          |

#### 5. คลิกNext

| 岃 Wirecast                                                                        |                     |
|-----------------------------------------------------------------------------------|---------------------|
| Confirm Installation                                                              |                     |
| The installer is ready to install Wirecast on your computer. Click "Next" to star | t the installation. |
| Cancel < Back                                                                     | Next >              |

## 6. คลิกเลือกInstall Virtual Microphone (Requires Admin Rights) แล้วคลิกNext

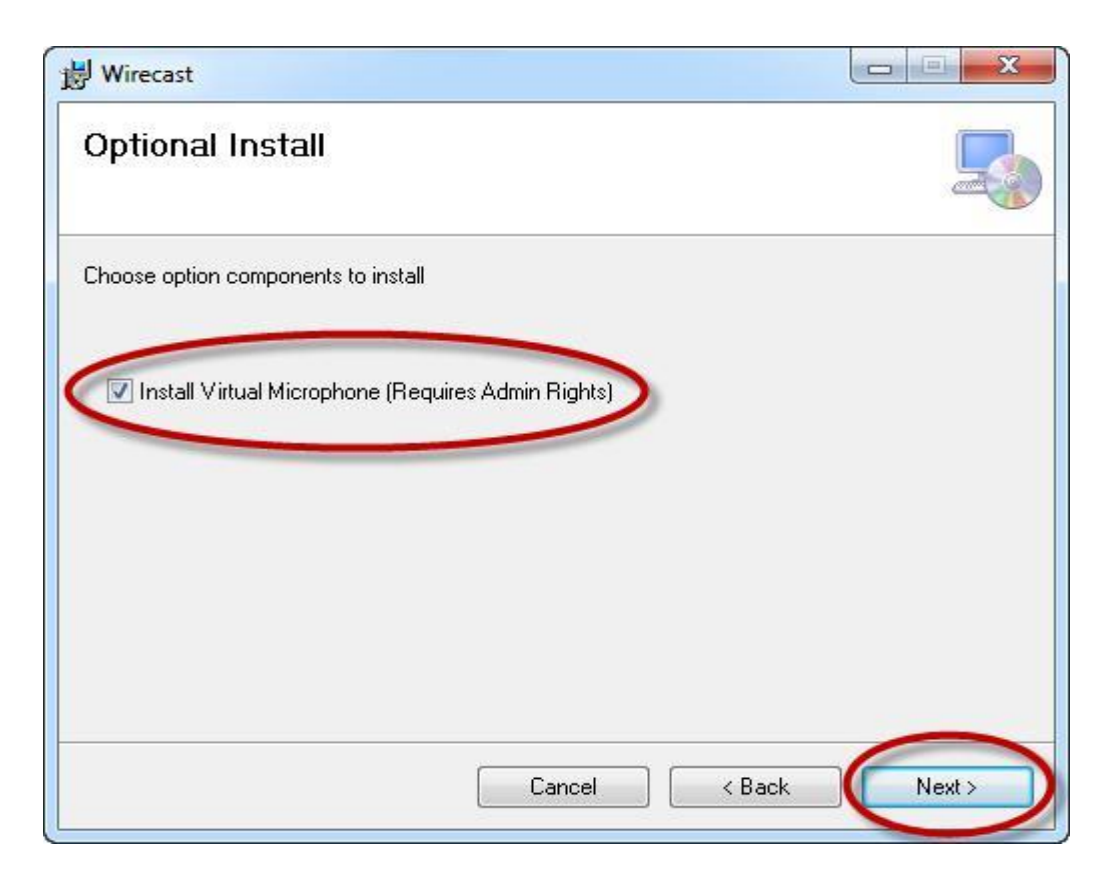

## 7. กำาลังติดตั้งโปแกรม

| 闄 Wirecast                   |             |
|------------------------------|-------------|
| Installing Wirecast          |             |
| Wirecast is being installed. |             |
| Please wait                  |             |
|                              |             |
|                              |             |
|                              |             |
|                              |             |
|                              |             |
|                              |             |
| Cancel                       | <pre></pre> |

## 8. ติดตั้งโปรแกรมเสร็จสมบูรณ์Closeคลิก

| Wirecast                                 |                        |                    |        |
|------------------------------------------|------------------------|--------------------|--------|
| Installation Complete                    |                        |                    | 2      |
| Wirecast has been successfully installed |                        |                    |        |
| Click "Close" to exit.                   |                        |                    |        |
|                                          |                        |                    |        |
|                                          |                        |                    |        |
|                                          |                        |                    |        |
|                                          |                        |                    |        |
|                                          |                        |                    |        |
| Please use Windows Update to check fo    | or any critical update | s to the .NET Fram | ework. |
|                                          |                        |                    |        |
|                                          |                        |                    |        |

### <u>เริ่มการใช้งานโปรแกรม Wirecast</u>

1. เปิดโปรแกรมWirecast ขึ้นมา

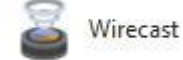

2. คลิกเลือกContinue

| wirecast |                                                                                                    |
|----------|----------------------------------------------------------------------------------------------------|
| 0        | Welcome to Wirecast™. Would you like to use a brief tutorial?                                                            |
|          | The tutorial is available via the Help menu, but we strongly suggest you take the tutorial before using the application. |
|          | Do not offer this again                                                                                                  |
|          | Run Tutorial Continue                                                                                                    |

- 3. หน้าตาของโปรแกรมWirecast และส่วนประกอบต่างๆ
  - 1. จอภาพตัวอย่าง
  - 2. จอภาพที่ออกอากาศ
  - 3. Layer

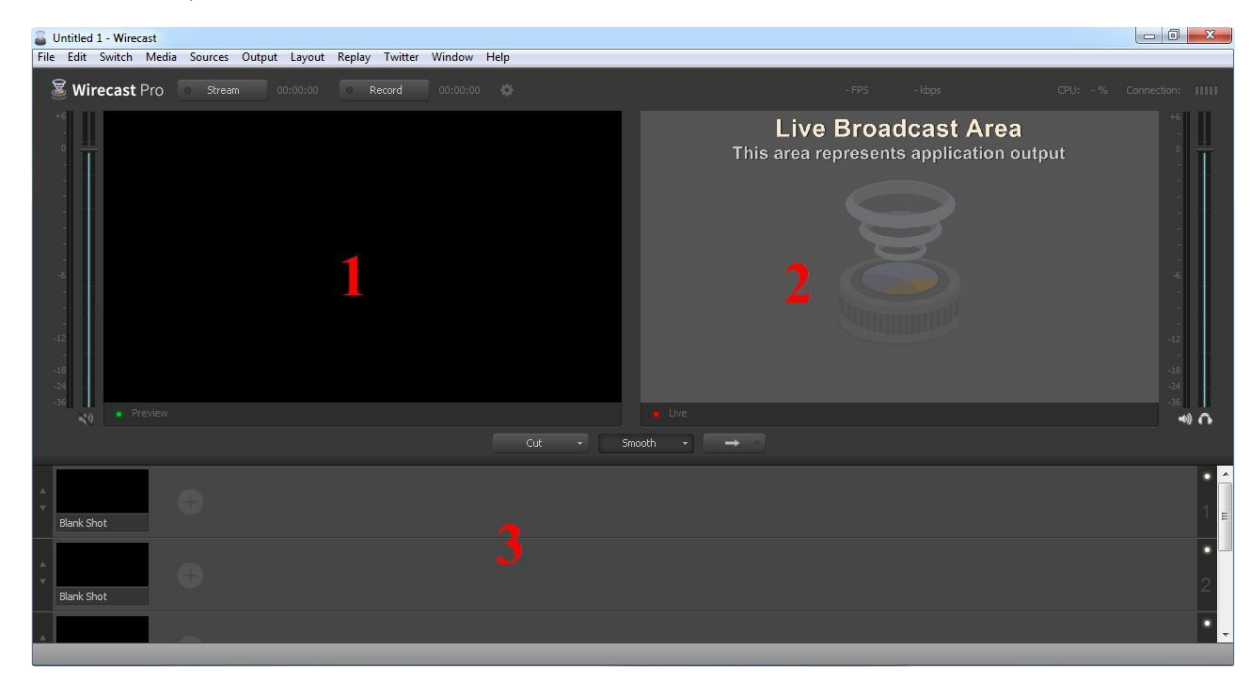

4. การตั้งค่าให้โปรแกรมWirecast เชื่อมต่อกับFacebook คลิกเมนูOutput เลือกSettings...

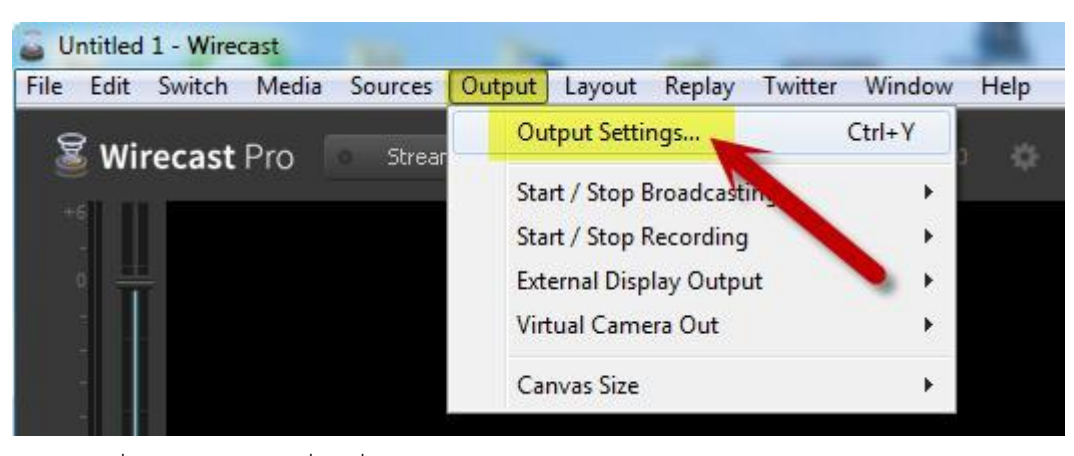

5. คลิกที่ปุ่มลูกศรสามเหลี่ยมที่Destination เลือกFacebook คลิกOK

| 🔓 Output Settings                                                                             |                              |
|-----------------------------------------------------------------------------------------------|------------------------------|
| Select an Output Destination Select an Output Destination Destination: RTMP Server Add Remove | on X<br>More<br>OK Cancel    |
| Record To Disk - MP4<br>Record To Disk - Windows Media<br>Multicast<br>Unicast                |                              |
| Azure Media Services<br>Akamai                                                                | Select an Output Destination |
| Bambuser                                                                                      | Select an Output Destination |
| Brightcove                                                                                    | Destination: Facebook   More |
| Facebook<br>Limelight                                                                         | OK Cancel                    |

| Output Settings                                                             |                                                                          |
|-----------------------------------------------------------------------------|--------------------------------------------------------------------------|
| Facebook         Name:           Image: Not Configured         Destination: | Not Configured     Facebook     More                                     |
| Encoding                                                                    | H.264 720p 16:9 (1280x720)                                               |
| Username<br>Title<br>Description                                            | Authenticate                                                             |
| Page<br>Privacy                                                             | My Profile     Refresh       Public     Stan Up       Create     Stan Up |
| Bitrate                                                                     | editing Title and Description fields.                                    |
| Add Remove                                                                  | 0 seconds<br>OK Cancel                                                   |

6. พิมพ์ชื่อหัวข้อNameตั้งชื่อเสร็จ คลิกที่Username : Authenticate เพื่อเชื่อมต่อFacebook

7. ป้อนUsername และ Password เพื่อLogin เข้าสู่ระบบFacebook

| 🔓 Wirecast |                                         | × |
|------------|-----------------------------------------|---|
| facebook   | สมัครใช้งาน                             | Î |
|            |                                         |   |
|            | เข้าสู่ระบบ Facebook                    |   |
|            | ketvayut@gmail.com                      |   |
|            | รหัสผ่าน                                |   |
|            | เข้าสู่ระบบ                             |   |
|            | Keep me logged in to                    |   |
|            | ประสบปัญหาใช่ไหม · สมัครใช้งาน Facebook |   |

8. เมื่อLogin เชื่อมต่อกับFacebook แล้ว ชื่อผู้ใช้จะปรากฏขึ้นมา ตามรูปภาพTitleตั้งชื่อเรื่อง เพื่อแสดงหัวข้อเรื่องที่หน้าFacebook

Privacy: Public แสดงสาธารณะ

- : Friends แสดงเฉพาะเพื่อน
- : Only ME แสดงเฉพาะฉัน

คลิกปุ่มCreate สร้างLocation เพื่อแสดงผลใน Facebook และคลิกOK

| Output Settings      |                                                                                             |                                                   |                       |             |
|----------------------|---------------------------------------------------------------------------------------------|---------------------------------------------------|-----------------------|-------------|
| Facebook             | Name:                                                                                       | ทดสอบ                                             |                       |             |
| 🗹 ทดสอบ              | Destination:                                                                                | Farebook                                          |                       |             |
|                      | -                                                                                           |                                                   |                       |             |
|                      | Encoding:                                                                                   | H.264 /20p 16:9 (1280x/20)                        | •                     | Q.+         |
|                      | Username:                                                                                   | Tum Rukasia Change                                |                       |             |
|                      | Title:                                                                                      | test onair                                        |                       |             |
|                      | Description:                                                                                |                                                   |                       |             |
|                      |                                                                                             |                                                   |                       |             |
|                      | Page:                                                                                       | My Profile                                        | ▼ Refresh             |             |
|                      | Privacy:                                                                                    | Public                                            | -                     |             |
|                      | 0                                                                                           | Create                                            | Sign                  | <u>n Up</u> |
|                      |                                                                                             | Click 'Create' to refresh RMTP URL after adding o | и                     |             |
|                      |                                                                                             | editing Title and Description fields.             |                       |             |
|                      |                                                                                             |                                                   |                       |             |
|                      | Bitrate:                                                                                    | 2217 k                                            |                       |             |
|                      | Location:                                                                                   |                                                   |                       |             |
|                      | Stream Delay:                                                                               | 0 seconds                                         |                       |             |
|                      |                                                                                             |                                                   |                       |             |
|                      |                                                                                             |                                                   |                       |             |
| Aug Kemove OK Cancel |                                                                                             |                                                   |                       |             |
| Name:                | ทดสอบ                                                                                       |                                                   |                       |             |
| D. K. K.             |                                                                                             |                                                   |                       |             |
| Destination:         | Гасероок                                                                                    |                                                   | ▼ M                   | ore         |
| Encoding:            | H.264 720p 16:9 (1280x720)                                                                  |                                                   |                       |             |
|                      |                                                                                             |                                                   |                       |             |
| Username:            | Tum Rukasia                                                                                 | Change                                            |                       |             |
| Title:               | test onair                                                                                  |                                                   |                       |             |
| Description:         |                                                                                             |                                                   |                       |             |
|                      |                                                                                             |                                                   | _                     |             |
| Page                 | My Profile                                                                                  | Refres                                            |                       |             |
| , uge.               | Dublic -                                                                                    |                                                   |                       |             |
| Privacy:             | Sign Up                                                                                     |                                                   |                       |             |
|                      | Create                                                                                      |                                                   |                       |             |
|                      | Click 'Create' to refresh RMTP URL after adding or<br>editing Title and Description fields. |                                                   |                       |             |
|                      |                                                                                             |                                                   |                       |             |
|                      |                                                                                             |                                                   |                       |             |
| Ditrotor             | 22174                                                                                       |                                                   |                       |             |
| burate:              | rtmp://rtmp.apifacabook.com/80/rtmp/+6145571586082002da_19a_Adm/70aVoit/2011/A              |                                                   |                       |             |
| Location:            | runp://runp-api.racebook.co                                                                 | our.oo/runb/ : 0142212903058350                   | s-188=Aurm2Dotpjk301k | A           |
| Stream Delay:        | 0 seconds                                                                                   |                                                   |                       |             |
|                      |                                                                                             |                                                   |                       |             |

9. คลิกที่เครื่องหมายบวกในช่องLayerที่ เพื่อสร้างแถบป้ายแสดงข้อความหัวข้อการออกอากาศ1

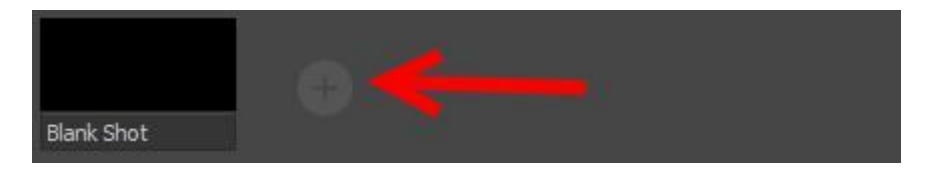

10. คลิกที่รูปเครื่องหมายกระดาษAddเลือกNew Shot

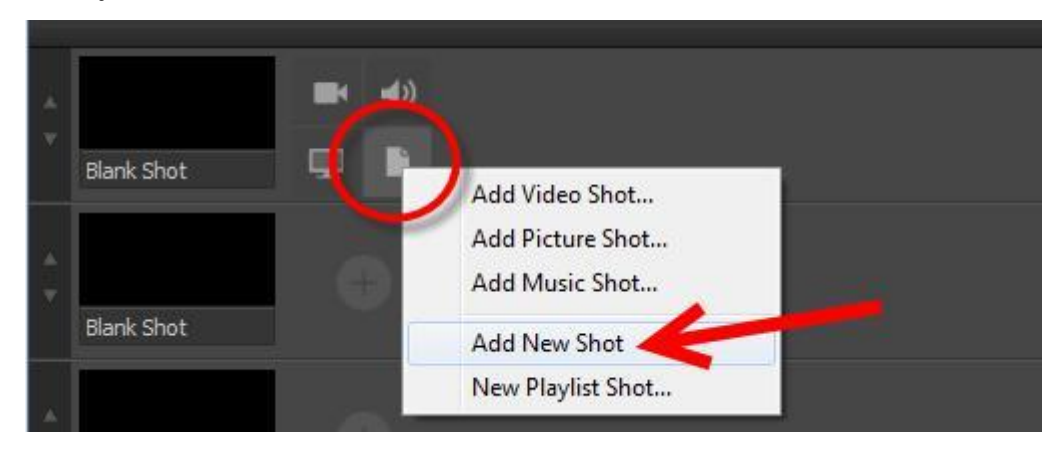

11. เมื่อได้New Shot มาแล้ว คลิกที่รูปเฟืองEditเลือกShot

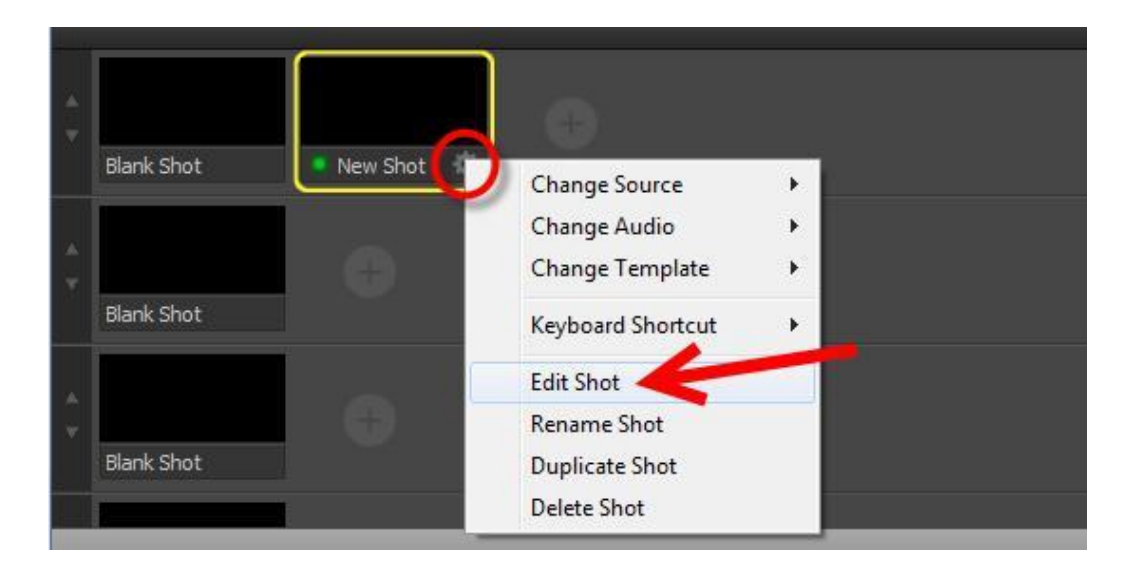

12. แสดงหน้าต่างTemplate Chooser กดเลือกApply

13. คลิกเครื่องหมายบวกหมายเลข(1) เพื่อสร้างmedia หมายเลข(2) media ที่สร้างขึ้นมา

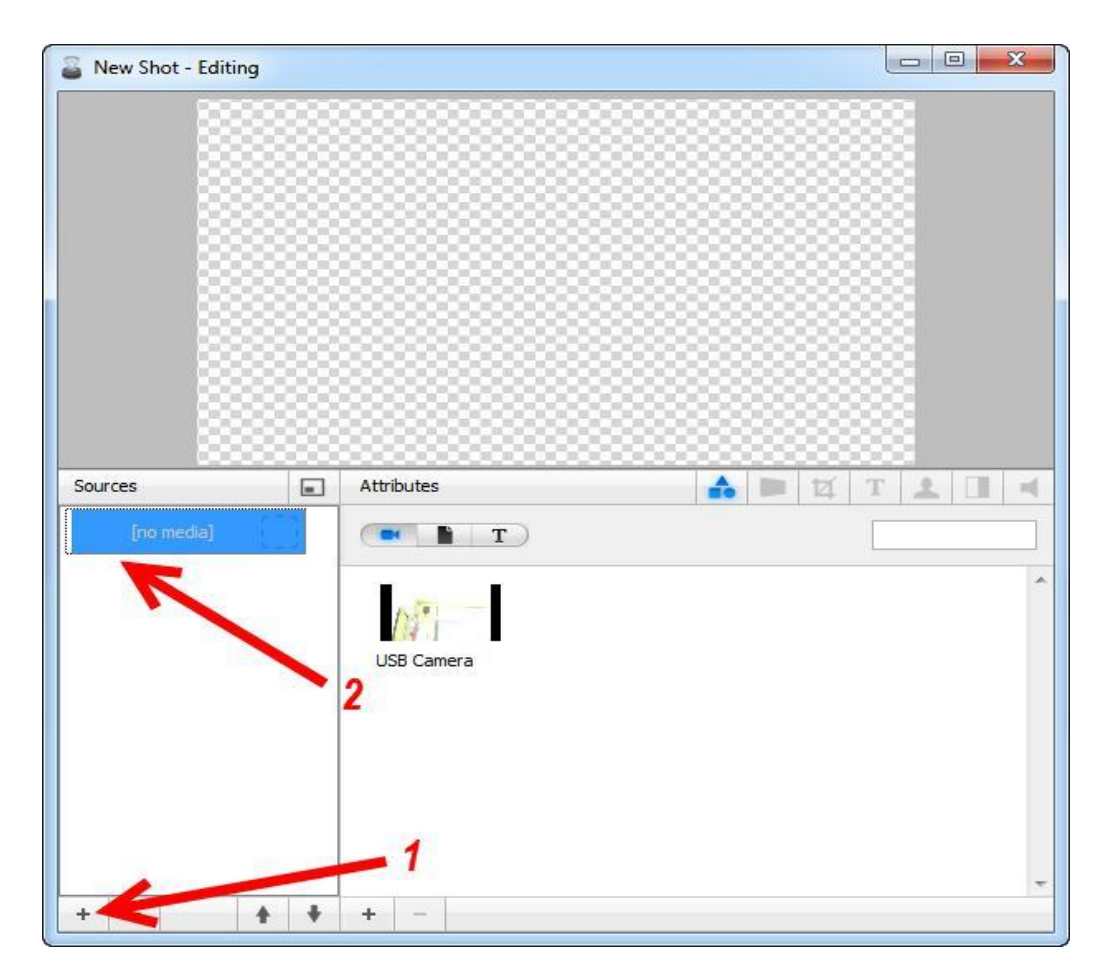

14. คลิกตามรูปภาพเพื่อแทรกแถบป้ายชื่อ หมายเลข(1)

กดที่T เลือกแถบป้ายที่ต้องการแสดง

หมายเลข(2) ต าแหน่งที่จะแสดงในจอภาพสามารถเลื่อนย้ายต าแหน่งได้คลิกเมาส์ลากไปต าแหน ที่ต้องการ

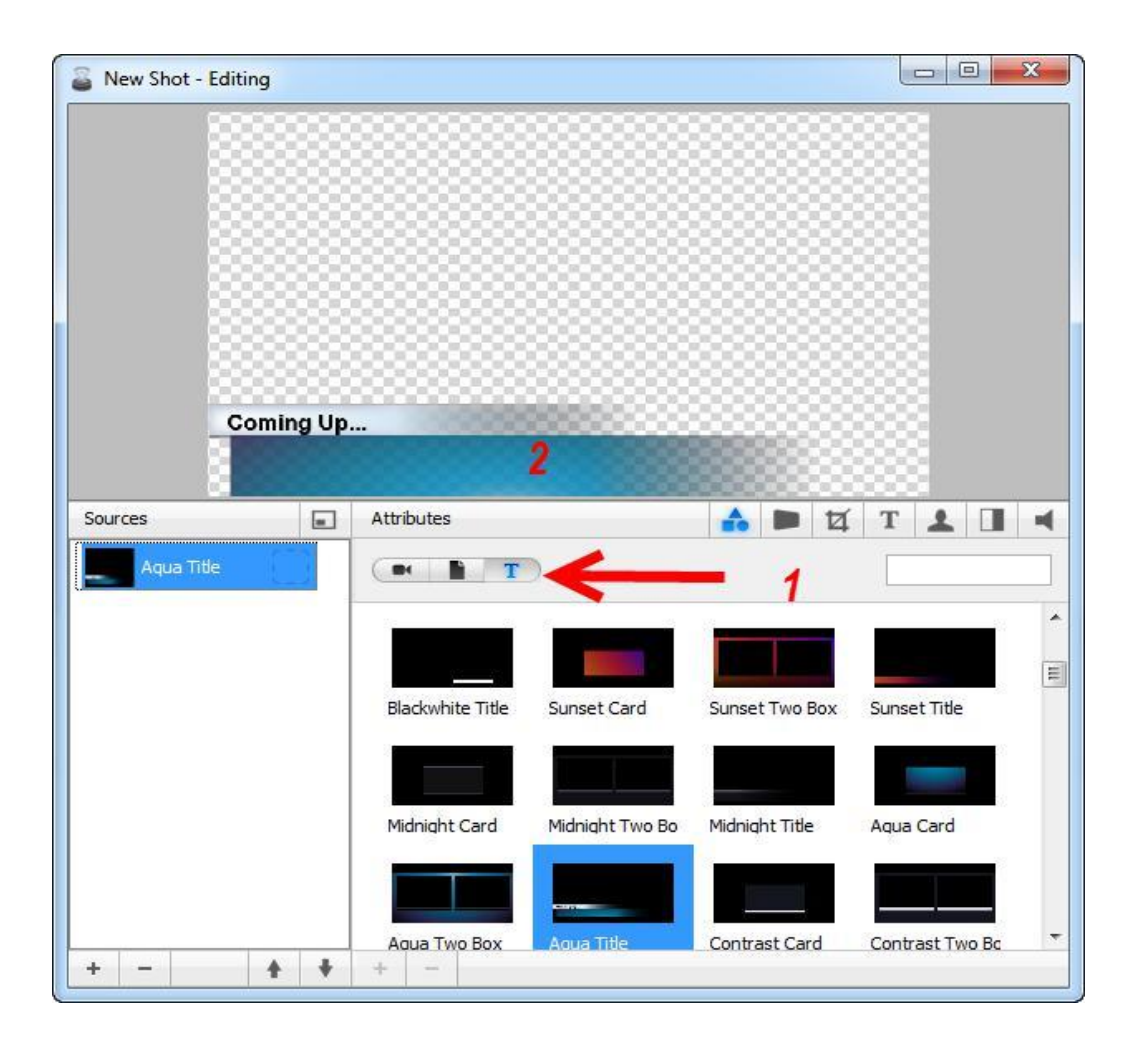

15. แก้ไขป้ายชื่อเรื่อง

หมายเลข 1 กดที่เครื่องหมายT(แก้ไขป้ายชื่อ)

หมายเลข 2 แก้ไขป้ายชื่อลบ แล้วพิมพ์ใหม่(เปลี่ยนFont, จัดช้ายขวา, แก้สีตัวอักษร) หมายเลข 3 แก้ไขเสร็จกดเครื่องหมาย กากบาท

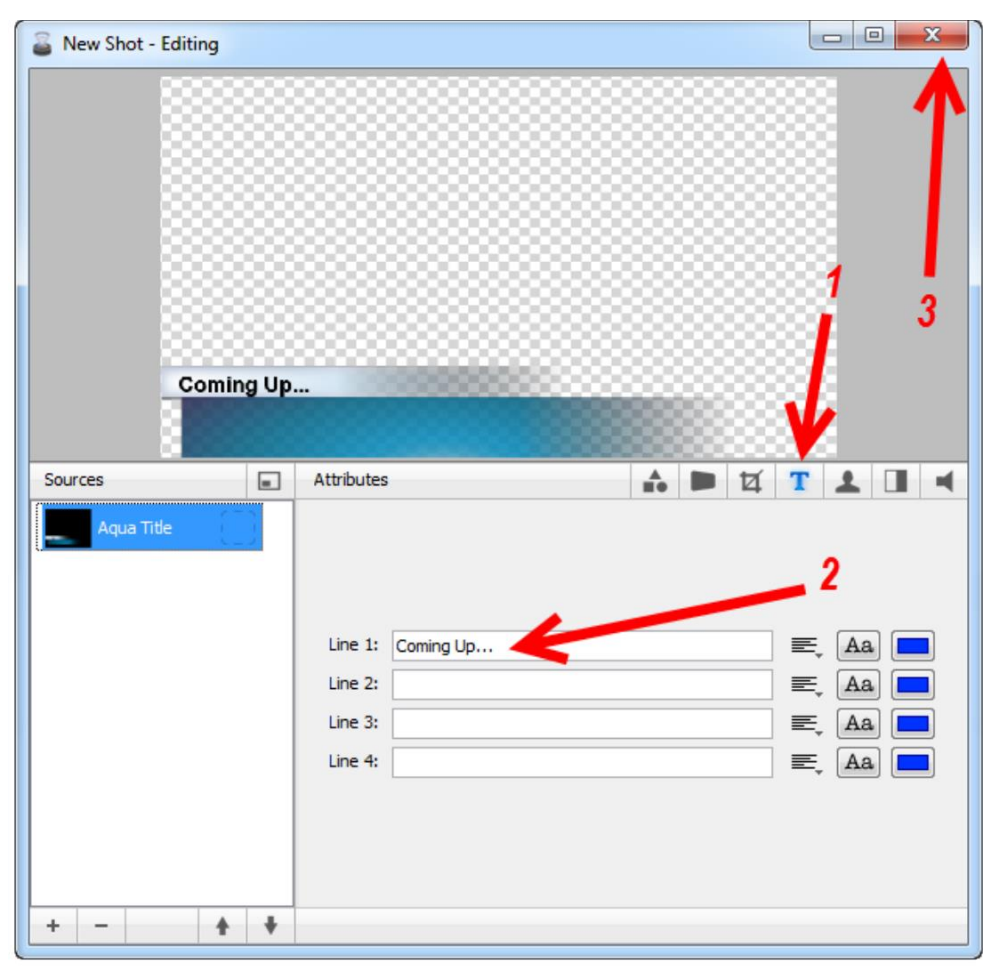

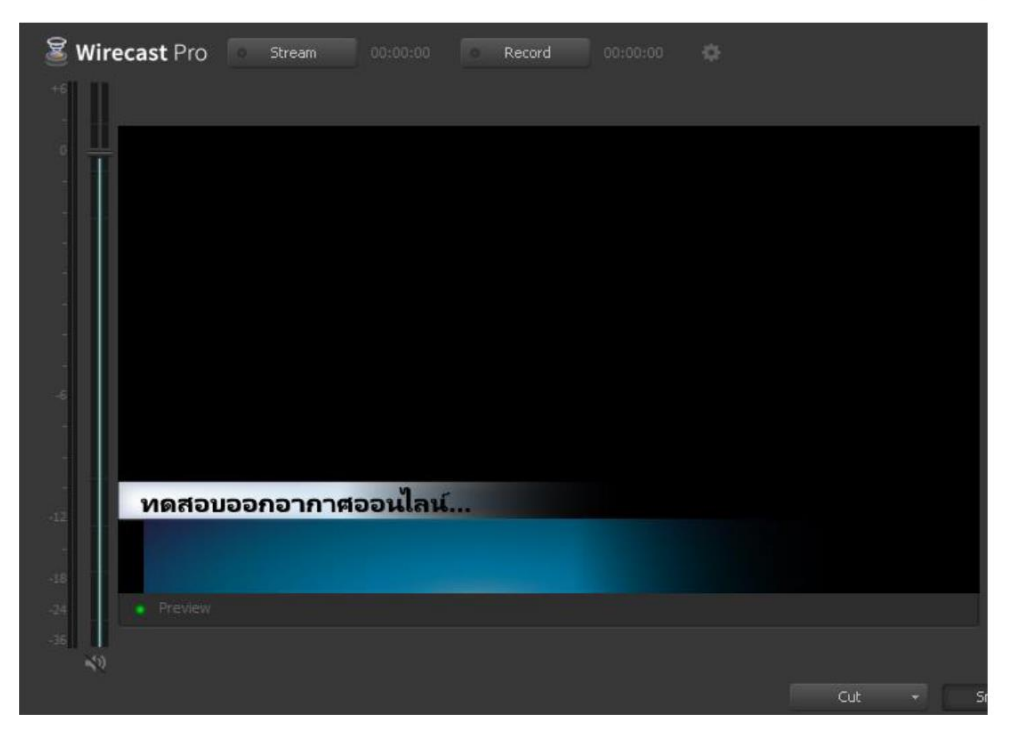

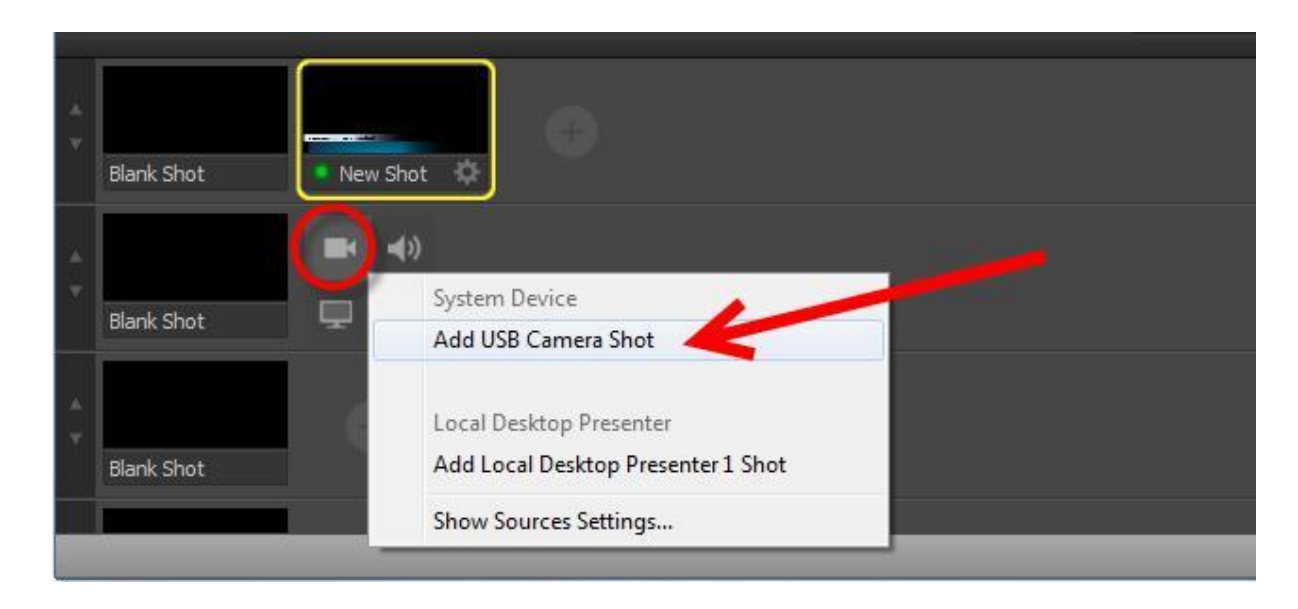

16. เพิ่มกล้องวีดีโอโดยเลือกที่Layer2คลิกเลือกAdd USB Camera Shot

17. จอแสดงภาพพร้อมออกอากาศผ่านทางFacebook

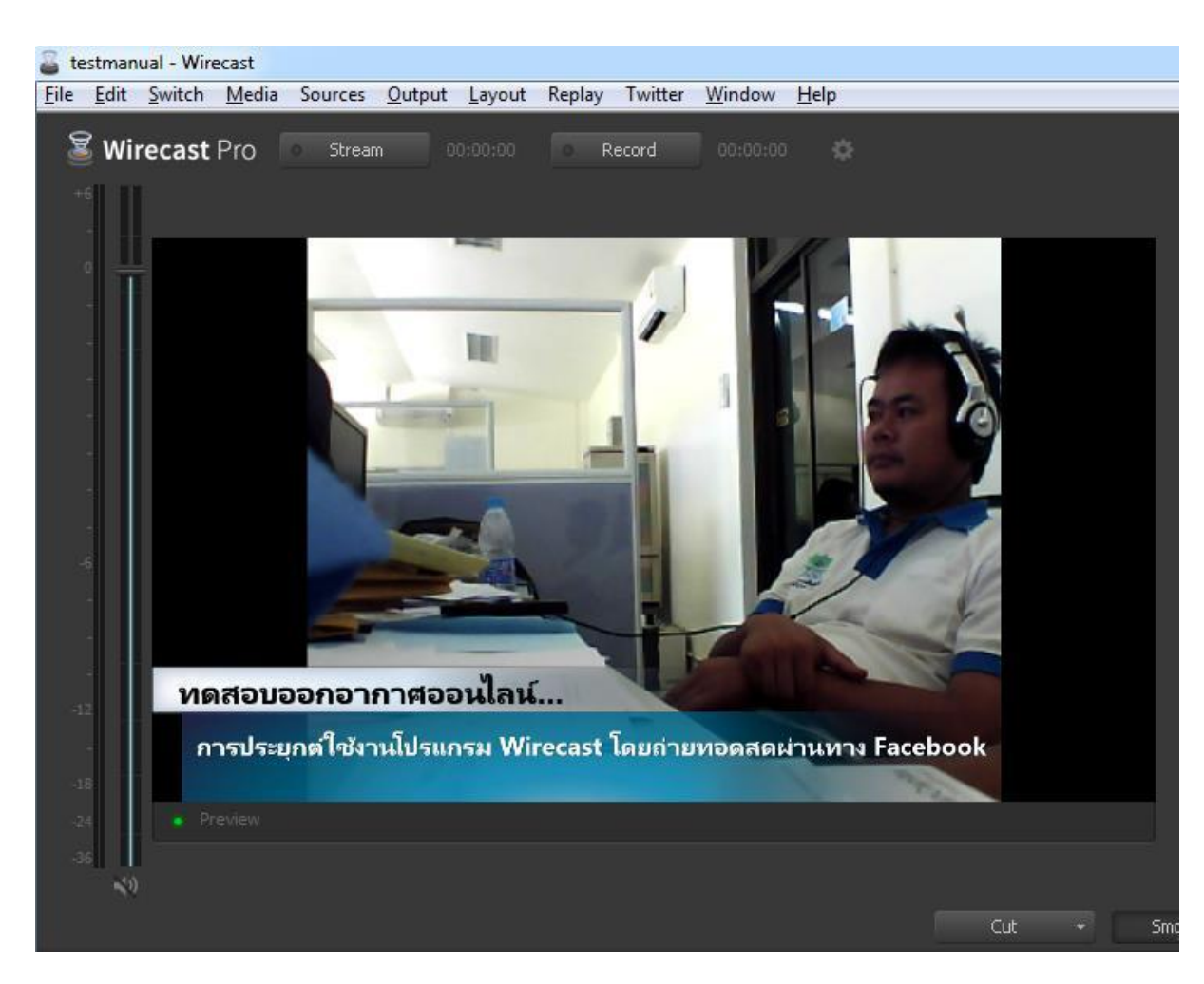

#### 18. กดปุ่ม

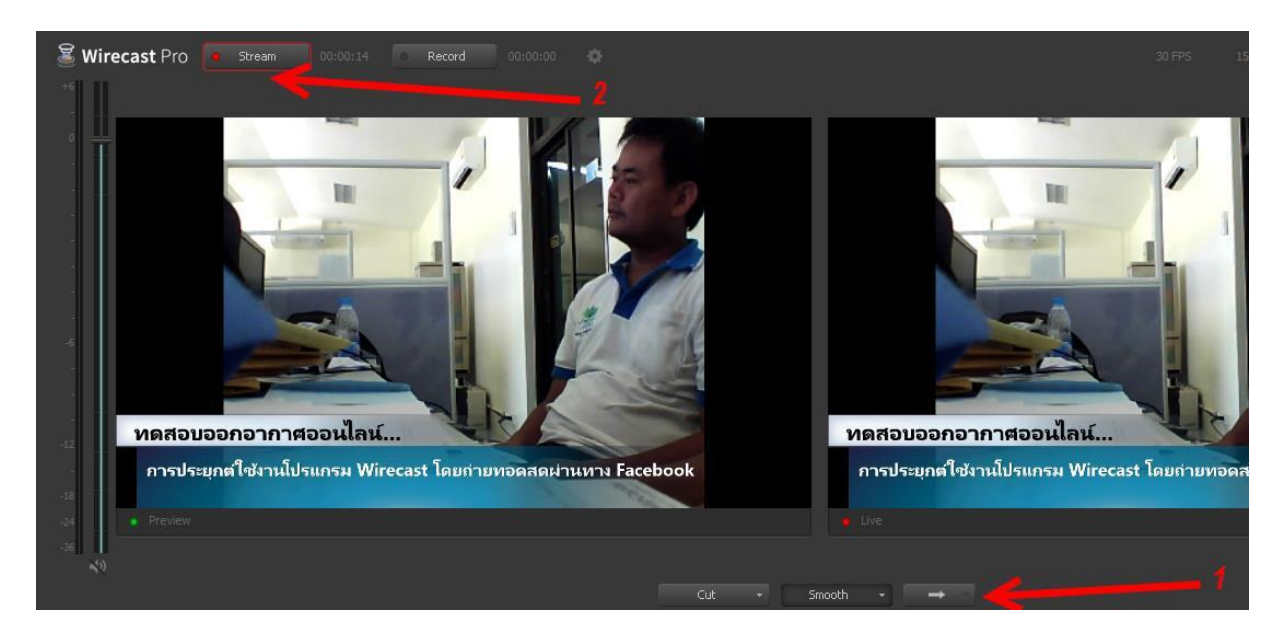

หมายเลข 1 คลิกปุ่มลูกศร เพื่อส่งภาพออกอากาศ หมายเลข 2 คลิกStream เพื่อถ่ายทอดสดทางFacebook

19. แสดงภาพการถ่ายทอดสดทางFacebook

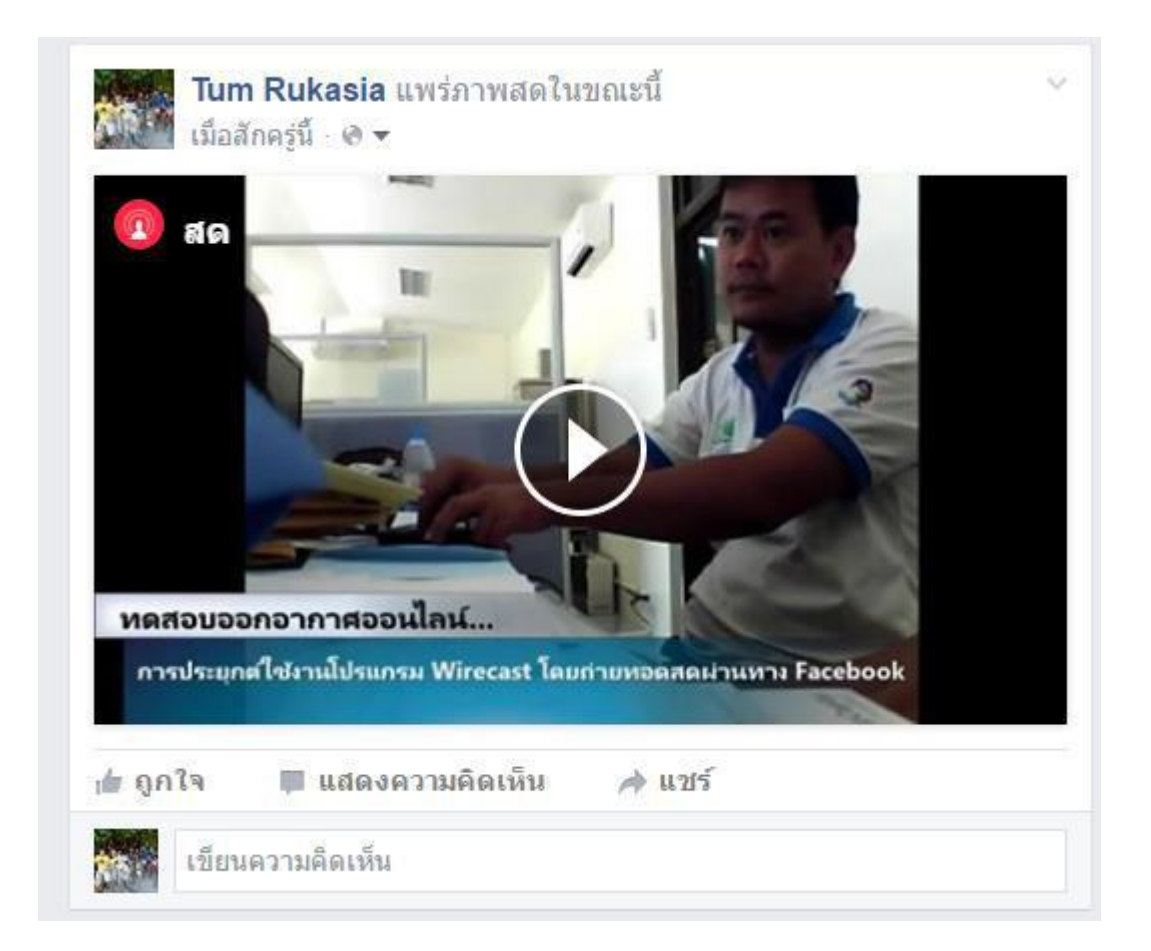